## How to link accounts

1. Go to your e-INFRA CZ profile <u>https://profile.e-infra.cz/profile</u> and log in ("Přihlásit se").

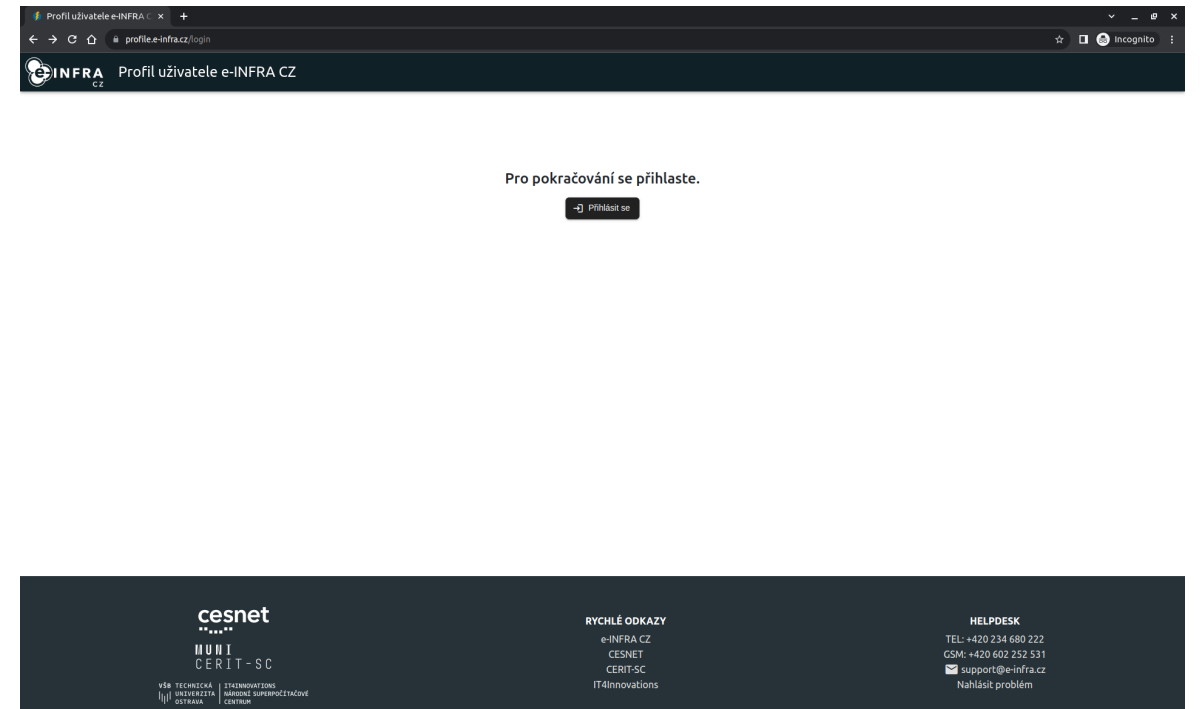

2. In the search box find your home organization and log in via institution credentials.

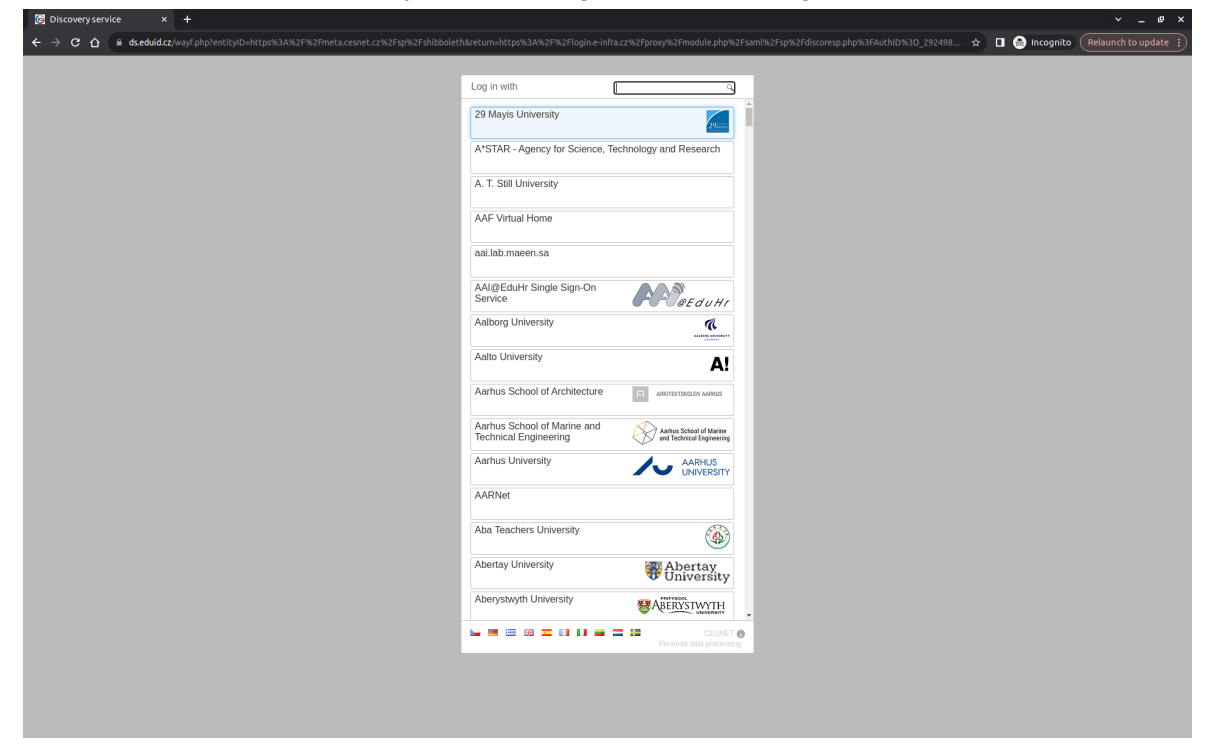

3. To continue, accept sending the personal information requested by the service.

| 📚 eINFRA CZ AAI OpenID Co 🗴 🕥 e-infra.cz 🗙                | +                                                          |                                                         | ~ _ @ ×                                                                |
|-----------------------------------------------------------|------------------------------------------------------------|---------------------------------------------------------|------------------------------------------------------------------------|
| ← → C ☆ ⓐ login.e-infra.cz/oidc/auth/authorize?response_t |                                                            |                                                         | RXA1elZmdVJR&redirect_uri=https%3A%2F%2Fprofile.e-in 🖈 🔳 🍮 Incognito 🕴 |
|                                                           | Čeština   English                                          |                                                         |                                                                        |
|                                                           |                                                            |                                                         |                                                                        |
|                                                           |                                                            |                                                         |                                                                        |
|                                                           |                                                            |                                                         |                                                                        |
|                                                           |                                                            |                                                         |                                                                        |
|                                                           |                                                            | 61                                                      |                                                                        |
|                                                           | Obach adacílanúch cochrích                                 | informací clužbě Llocy profilo ot o U                   |                                                                        |
|                                                           | Obsah odesilanych osobnich                                 | informaci siuzpe User profile al e-i                    | NFRA CZ                                                                |
|                                                           |                                                            |                                                         |                                                                        |
|                                                           | Identifikátor uživatele na službě                          | @einfra.cesne                                           | t.cz                                                                   |
|                                                           | Offline přístup                                            | true                                                    |                                                                        |
|                                                           | Volání Perun API ve jménu uživatele                        | TRUE                                                    |                                                                        |
|                                                           | Profil uživatele                                           | Uživatelské jméno:     Křestní jméno:                   |                                                                        |
|                                                           |                                                            | <ul> <li>Jazyk: cs</li> <li>Jméno uživatele:</li> </ul> |                                                                        |
|                                                           |                                                            | Příjmení:                                               |                                                                        |
|                                                           |                                                            |                                                         |                                                                        |
|                                                           | Ano, akceptuji                                             | Ne, neakceptuji                                         |                                                                        |
|                                                           |                                                            |                                                         |                                                                        |
|                                                           |                                                            |                                                         |                                                                        |
| CAS                                                       | not RYCHLÉODKA                                             | ZY HELPDESK                                             |                                                                        |
|                                                           | e-INFRA C                                                  |                                                         |                                                                        |
|                                                           | CESNET                                                     | GSM: +420 602 252 53                                    |                                                                        |
| MUNI<br>Cerit                                             | - S C IT4Innovat                                           | support@e-inita.c2                                      |                                                                        |
|                                                           |                                                            |                                                         |                                                                        |
| VŠB TECH<br> 1.1  UNIVE                                   | NICKÁ   IT4INNOVATIONS<br>ERZITA   NÁRODNÍ SUPERPOČÍTAČOVÉ |                                                         |                                                                        |
| 'II' ostra                                                | IVA CENTRUM                                                | © 2021 2022 La INFRA CT                                 |                                                                        |
|                                                           |                                                            | © 2021-2023   e-INFRA C2                                |                                                                        |

## 4. Select "Linked Accounts" in the left menu and green button "Add".

| ÷           | → C A ■ profile.e-infra.cz/profi                         |                             |                                                   |                |                       | 🖈 🔲 🌧 Incognito 🤇 Relaun | ich to update |
|-------------|----------------------------------------------------------|-----------------------------|---------------------------------------------------|----------------|-----------------------|--------------------------|---------------|
| =           |                                                          | Z user prof                 | ile                                               |                |                       |                          |               |
|             | C2 Profile Linked accounts Services Groups Organizations | Profile ><br>Your li<br>Add | Linked accounts inked accounts Pernove            |                |                       |                          |               |
| -<br>-<br>- | Privacy<br>Authentication                                |                             |                                                   |                | litems per page: 10 👻 | 1-8 of 8 < > 1           | - :           |
| ۵           | Settings                                                 |                             | Source of linked account                          | Linked account | Email                 | Last login $\downarrow$  |               |
|             |                                                          |                             | Masaryk University                                |                |                       | 31.10.2023 8:59:39       |               |
|             |                                                          |                             | https://whoami.cesnet.cz/idp/shibboleth           |                |                       | 30.10.2023 18:12:02      |               |
|             |                                                          |                             | CESNET - Google gateway IdP                       |                |                       | 9.2.2023 10:48:05        |               |
|             |                                                          |                             | https://login.ics.muni.cz/idp/shibboleth          |                |                       | 2.5.2022 13:11:10        |               |
|             |                                                          |                             | https://idp.e-infra.cz/idp/                       |                |                       | 2.5.2022 13:11:10        |               |
|             |                                                          |                             | ELIXIR AAI                                        |                |                       | 15.7.2021 10:05:26       |               |
|             |                                                          |                             | https://login.cesnet.cz/idp/                      |                |                       | 3.1.2019 12:18:18        |               |
|             |                                                          |                             | https://login.e-infra.cz/idp/                     |                |                       | 3.1.2019 12:18:18        |               |
|             |                                                          | Your c<br>Add               | ertificates<br>Remove<br>o external account found |                |                       |                          |               |
|             |                                                          | Other                       | ٥                                                 |                |                       |                          |               |

5. Select the option "Another Account".

| O Discovery service × +                                                             |                     |                             |                 | ~ _ e ×                |
|-------------------------------------------------------------------------------------|---------------------|-----------------------------|-----------------|------------------------|
| ← → C ☆ @ ds.eduid.cz/wayf.php?entityID=https%3A%2F%2Fmeta.cesnet.cz%2Fsp%2Fshibbol |                     |                             | 🖈 🔲 🌧 Incognito | (Relaunch to update :) |
|                                                                                     |                     |                             |                 |                        |
|                                                                                     | Log in with         | _                           |                 |                        |
|                                                                                     | Macanik Linivorcity |                             |                 |                        |
|                                                                                     | masaryk oniversity  | MUNI                        |                 |                        |
|                                                                                     |                     |                             |                 |                        |
|                                                                                     | Another account     |                             |                 |                        |
|                                                                                     | •••••               | Personal data<br>processing |                 |                        |
|                                                                                     |                     |                             |                 |                        |
|                                                                                     |                     |                             |                 |                        |
|                                                                                     |                     |                             |                 |                        |
|                                                                                     |                     |                             |                 |                        |
|                                                                                     |                     |                             |                 |                        |
|                                                                                     |                     |                             |                 |                        |
|                                                                                     |                     |                             |                 |                        |
|                                                                                     |                     |                             |                 |                        |
|                                                                                     |                     |                             |                 |                        |
|                                                                                     |                     |                             |                 |                        |
|                                                                                     |                     |                             |                 |                        |
|                                                                                     |                     |                             |                 |                        |
|                                                                                     |                     |                             |                 |                        |
|                                                                                     |                     |                             |                 |                        |
|                                                                                     |                     |                             |                 |                        |
|                                                                                     |                     |                             |                 |                        |
|                                                                                     |                     |                             |                 |                        |
|                                                                                     |                     |                             |                 |                        |
|                                                                                     |                     |                             |                 |                        |
|                                                                                     |                     |                             |                 |                        |
|                                                                                     |                     |                             |                 |                        |
|                                                                                     |                     |                             |                 |                        |

6. In the search box find "Microsoft" and select "Sign in with Microsoft"

| S DistortifyStrifter in T                                                              |                                 |                                      |
|----------------------------------------------------------------------------------------|---------------------------------|--------------------------------------|
| ← → C 🏠 🔒 ds.eduid.cz/wayf.php?entityID=https%3A%2F%2Fmeta.cesnet.cz%2Fsp%2Fshibboleth |                                 | 🔳 🌧 Incognito 🛛 Relaunch to update 🔅 |
|                                                                                        |                                 |                                      |
|                                                                                        |                                 |                                      |
|                                                                                        | Log in with Microsoft Q         |                                      |
|                                                                                        | CESNET - Sign in with Microsoft |                                      |
|                                                                                        |                                 |                                      |
|                                                                                        |                                 |                                      |
|                                                                                        | 🛏 🚍 🖽 🎞 🖬 🖬 🖬 🖬 🗰 🚍 CESNET 🕥    |                                      |
|                                                                                        | Personal data processing        |                                      |
|                                                                                        |                                 |                                      |
|                                                                                        |                                 |                                      |
|                                                                                        |                                 |                                      |
|                                                                                        |                                 |                                      |
|                                                                                        |                                 |                                      |
|                                                                                        |                                 |                                      |
|                                                                                        |                                 |                                      |
|                                                                                        |                                 |                                      |
|                                                                                        |                                 |                                      |
|                                                                                        |                                 |                                      |
|                                                                                        |                                 |                                      |
|                                                                                        |                                 |                                      |
|                                                                                        |                                 |                                      |
|                                                                                        |                                 |                                      |
|                                                                                        |                                 |                                      |
|                                                                                        |                                 |                                      |
|                                                                                        |                                 |                                      |
|                                                                                        |                                 |                                      |
|                                                                                        |                                 |                                      |
|                                                                                        |                                 |                                      |
|                                                                                        |                                 |                                      |
|                                                                                        |                                 |                                      |
|                                                                                        |                                 |                                      |
|                                                                                        |                                 |                                      |
|                                                                                        |                                 |                                      |
|                                                                                        |                                 |                                      |
|                                                                                        |                                 |                                      |
|                                                                                        |                                 |                                      |
|                                                                                        |                                 |                                      |
|                                                                                        |                                 |                                      |
|                                                                                        |                                 |                                      |
|                                                                                        |                                 |                                      |
|                                                                                        |                                 |                                      |

7. Login via Microsoft Account.

| Microsoft Pihlásit se E-mail, telefon nebo Skype Meal, telefon nebo Skype Neal, telefon nebo Skype Neal, telefon nebo Sky       |
|----------------------------------------------------------------------------------------------------|
| Microsoft Pfihlásit se E-mail, telefon nebo Skype Medidi ve Pihuye a tul Medidi ve Pihuye a tul Medidi ve Pihuye a       |
| Microsoft Prihläst se Email, telefon netos Skype Email, telefon netos Skype Netende Ver Vysueke a tule Verded Ver principa k date Zate Data                                                                                                    |
| Microsoft<br>Přihlásit se<br>E-mail, islefon neto Skype<br>Microsoft - Microsoft - M |
| Microsoft<br>Přihlásit se<br>E-mail, telefon arko Skype<br>Mender dört Synado si kol<br>Mender dört Synado si kol<br>Zgit Ibili<br>Zgit Ibili                                                                                                    |
| Microsoft Pfihlasit se E-mail. telefon netvo Skype Twaster siter Vysoche si kot Verdetti se piñage k siter Zgét Data                                                                                                    |
| Microsoft Pfihlásit se E-mail. telefon æto Skype E-mail. telefon æto Skype Needet dere Yourde et tof Needetl se pittage k tilder Zefe Data                                                                                                    |
| Microsoft  Pfihlási se  E-mail. telefon neto Skype  Main det Gef Vysele si kel  Versiell se pitage k det#  Versiell se pitage k det#  Versiell se pitage k det#  Versiell se pitage k det#  Versiell se pitage k det#  Versiell se pitage k det#  Versiell se pitage k det#                                                                                                    |
| Prihlásit se         E-maik telefon nebo Skype         Namar dört Synokh si fart         Nendet dört Synokh si fart         Verdatt se prinse k dört         Zgit       Dalli                                                                                                    |
| Image: Construction of the construction of the constru                                       |
|                                                                                                    |
| Přihláši se       E-mail, telefon neto Skype       Render ékert Synode ai kel       Nender ékert Synode ai kel       Zpit       Dulli                                                                                                    |
| E-mail, telefon netvo Skype Nemies after Vyrodir si hot Nendelili se pitiage k diter  Zpite Dubiti  Q Modmosti pitihlikieni                                                                                                    |
| Nemine adert Nyrodin is hot<br>Nenzdelli se pitinge k diter<br>Zpite Datu<br>Q Možnosti přihlášení                                                                                                    |
| Zpit     Datu                                                                                                    |
| Zpřt Dubi<br>Q Možnosti přihlišení                                                                                                    |
| Q Možnosti přihlášení                                                                                                    |
| Q Možnosti přihlážení                                                                                                    |
| Q Motinoen prihátení                                                                                                    |
|                                                                                                    |
|                                                                                                    |
|                                                                                                    |
|                                                                                                    |
|                                                                                                    |
|                                                                                                    |
|                                                                                                    |
|                                                                                                    |
|                                                                                                    |
|                                                                                                    |

8. You are signed in with Microsoft account and your identities were successfully linked. Select the green button *"Leave"* and continue to your profile page.

| Perun Identity Consolidationx     +                                                                                                    |                                             | ~ _ e ×           |
|----------------------------------------------------------------------------------------------------|---------------------------------------------|-------------------|
| $\epsilon \rightarrow c \Delta$ is signup.e-infra.cz/anyfed-ic/ic/?target_url=https://profile.e-infra.cz/profile/identities&token=anSpectrum () | k1obumk6iam4f6cjnwza5bb1bzqb62gnljv8ynjkqti | 🖈 🔲 🎯 Incognito 🗄 |
| Linera Identity consoli                                                                                                    | ator 🖼 🖬                                    |                   |
|                                                                                                    | Your are signed in with                     |                   |
|                                                                                                    | @microsoft.extidp.cesnet.cz                 |                   |
|                                                                                                    | Přemysl Kala                                |                   |
|                                                                                                    | Your identities were successfully linked.   |                   |
|                                                                                                    | C Link another account                      |                   |
|                                                                                                    | Leave >                                     |                   |

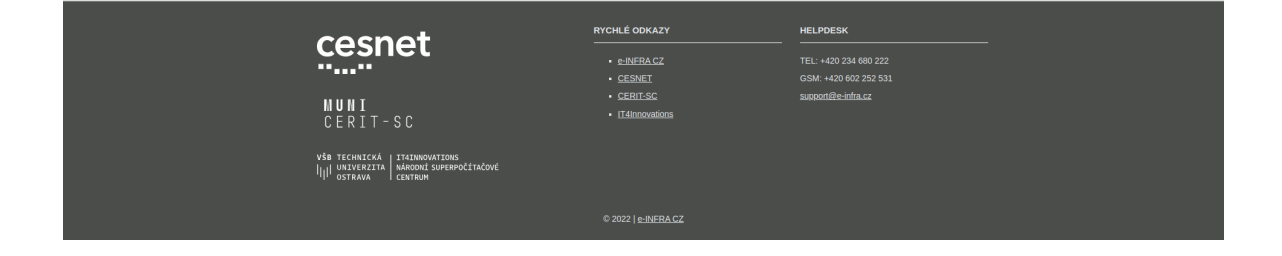

9. Now, you can see your linked account in the list.

| • 🔹        | INFRA CZ user profile 🛛 🗙 🕂                                           |                |                                                |                                         |                    | ×.                      | - @ × |  |
|------------|-----------------------------------------------------------------------|----------------|------------------------------------------------|-----------------------------------------|--------------------|-------------------------|-------|--|
| ÷          | -> C 🏠 e profile-infracz/profile/det/Ules 🔅 🗈 (Resument to update: ;) |                |                                                |                                         |                    |                         |       |  |
| =          |                                                                       | Z user profil  | e                                              |                                         |                    | :                       | : [→  |  |
|            | Profile                                                               | Profile > 1    | inked accounts                                 |                                         |                    |                         |       |  |
| 0          | Linked accounts                                                       |                |                                                |                                         |                    |                         |       |  |
| ٩          | Services                                                              | Your ur        | iked accounts                                  |                                         |                    |                         |       |  |
| -          | Groups                                                                | Add            | Remove                                         |                                         |                    |                         |       |  |
| <u>ش</u>   | Organizations                                                         |                |                                                |                                         |                    |                         |       |  |
| <b>0</b> 7 | Privacy                                                               |                |                                                |                                         | Items per page: 10 |                         | ÷ .   |  |
| 6          | Authentication                                                        |                |                                                |                                         |                    |                         | - 1   |  |
| *          | Settings                                                              |                | Source of linked account                       | Linked account                          | Email              | Last login $\downarrow$ |       |  |
|            |                                                                       |                | CESNET - Apple gateway IdP                     | 857ac372e1db@microsoft.extidp.cesnet.cz |                    | 31.10.2023 9:19:34      |       |  |
|            |                                                                       |                | Masaryk University                             |                                         |                    | 31.10.2023 8:59:39      |       |  |
|            |                                                                       |                | https://whoami.cesnet.cz/idp/shibboleth        |                                         |                    | 30.10.2023 18:12:02     |       |  |
|            |                                                                       |                | CESNET - Google gateway IdP                    |                                         |                    | 9.2.2023 10:48:05       |       |  |
|            |                                                                       |                | https://login.ics.muni.cz/idp/shibboleth       |                                         |                    | 2.5.2022 13:11:10       |       |  |
|            |                                                                       |                | https://idp.e-infra.cz/idp/                    |                                         |                    | 2.5.2022 13:11:10       |       |  |
|            |                                                                       |                | ELIXIR AAI                                     |                                         |                    | 15.7.2021 10:05:26      |       |  |
|            |                                                                       |                | https://login.e-infra.cz/idp/                  |                                         |                    | 3.1.2019 12:18:18       |       |  |
|            |                                                                       |                | https://login.cesnet.cz/idp/                   |                                         |                    | 3.1.2019 12:18:18       |       |  |
|            |                                                                       | Your ce<br>Add | rtificates<br>Remove<br>external account found |                                         |                    |                         |       |  |

- 10. Link all of your Microsoft accounts you want to use for access to EOSC-related spaces in Microsoft (SharePoint, Teams, ...). Although we strongly recommend to use one primary (e.g. instututional) Microsoft account.
- 11. If you do not link more accounts, you can log out from the system via the icon in the top right corner.